## **BNA** Todo es más fácil

## Todo **tu banco** en el celular.

Hacé transferencias de forma inmediata.

मि

00

Realizá órdenes de extracción para retirar dinero sin tarjeta.

Aboná tus impuestos y servicios de manera rápida y sencilla.

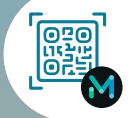

Pagá tus compras con MODO.

৾

Recargá saldo para transporte y celular desde donde estés.

## Realizá y administrá

tus inversiones en todo momento.

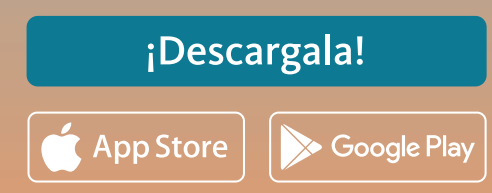

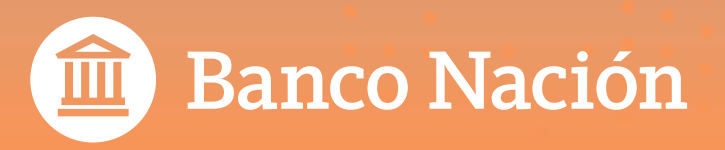

ul ŝ

**BNA**+

¡Hola!

Mariana

Clave +

Olvide mi clave

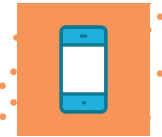

## Generá tu usuario de BNA+

Seguí las indicaciones de la guía paso a paso para tener tu billetera.

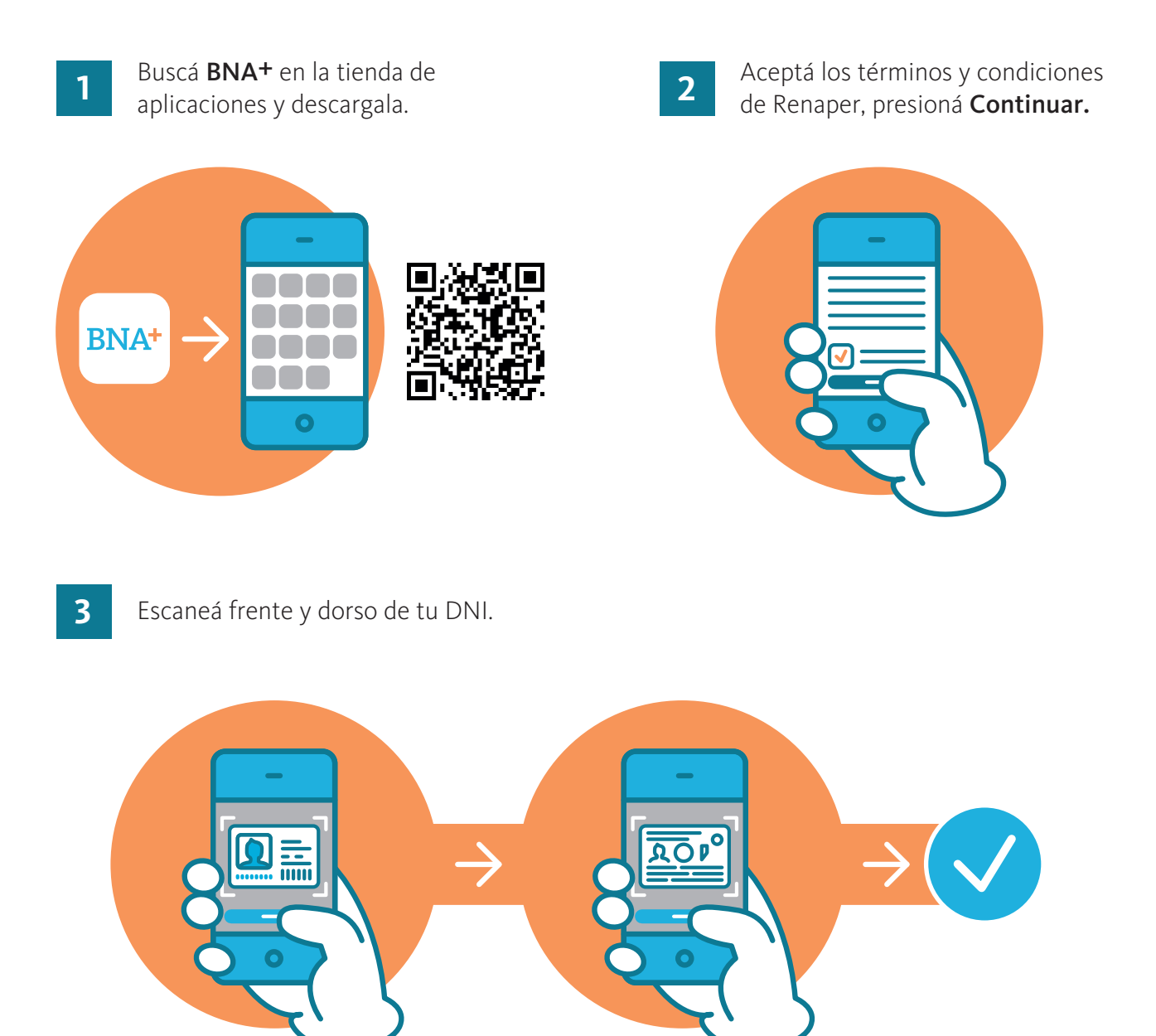

Encuadrá el frente de tu DNI en el marco que aparece en tu celular y sacá una foto mediante la opción **Capturar**. Luego hacé el mismo procedimiento con el dorso, presioná **Finalizar**.

Vas a ver un mensaje avisándote que el proceso fue exitoso, presioná **Continuar**.

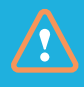

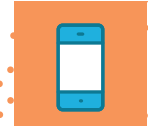

4 Validá tu identidad con una selfie.

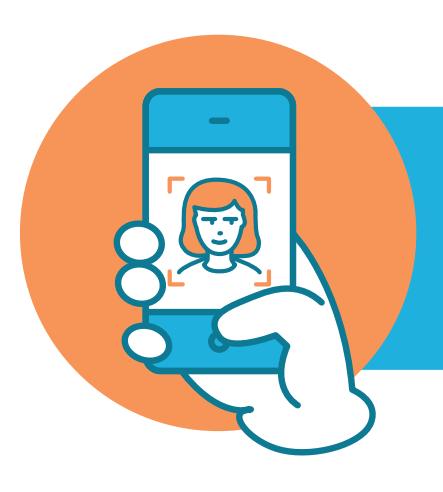

Mirá la pantalla de tu teléfono y sacate una selfie (con fondo liso, buena luz y sin anteojos), según las indicaciones de la app. Una vez comprobada tu identidad, presioná **Continuar** y aceptá los términos y condiciones de **BNA+**.

6

5

Ingresá tu mail y presioná **Continuar**.

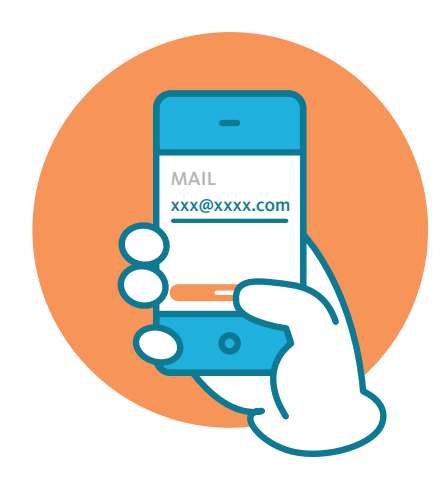

Incorporá el código de verificación que te llegó por correo electrónico y presioná **Aceptar**.

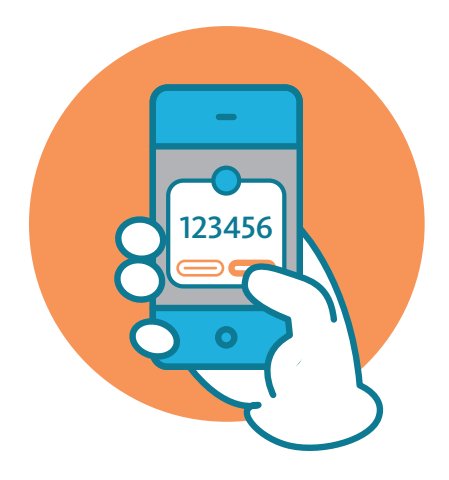

7

Seleccioná la tarjeta de débito con la que deseás operar y presioná **Ingresar.** 

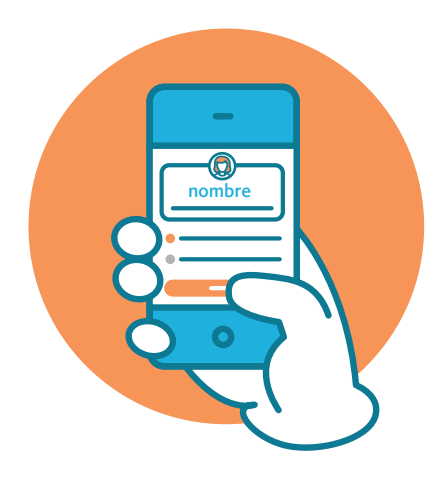

8

Definí una clave para realizar tus operaciones en la billetera y presioná **Continuar**.

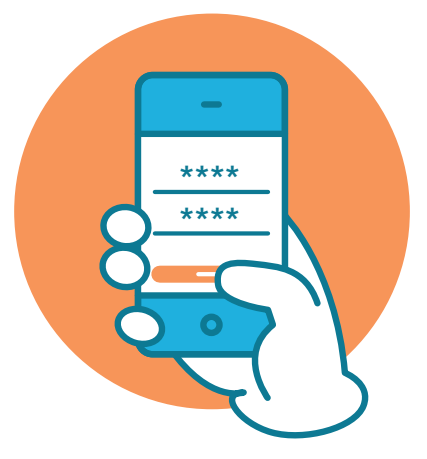

¡Listo!, ya podés comenzar a operar con BNA+

Centro de Contactos: **0810-444-7827** de lunes a viernes de 8:00 a 20:00

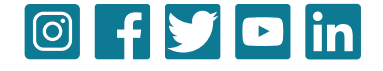